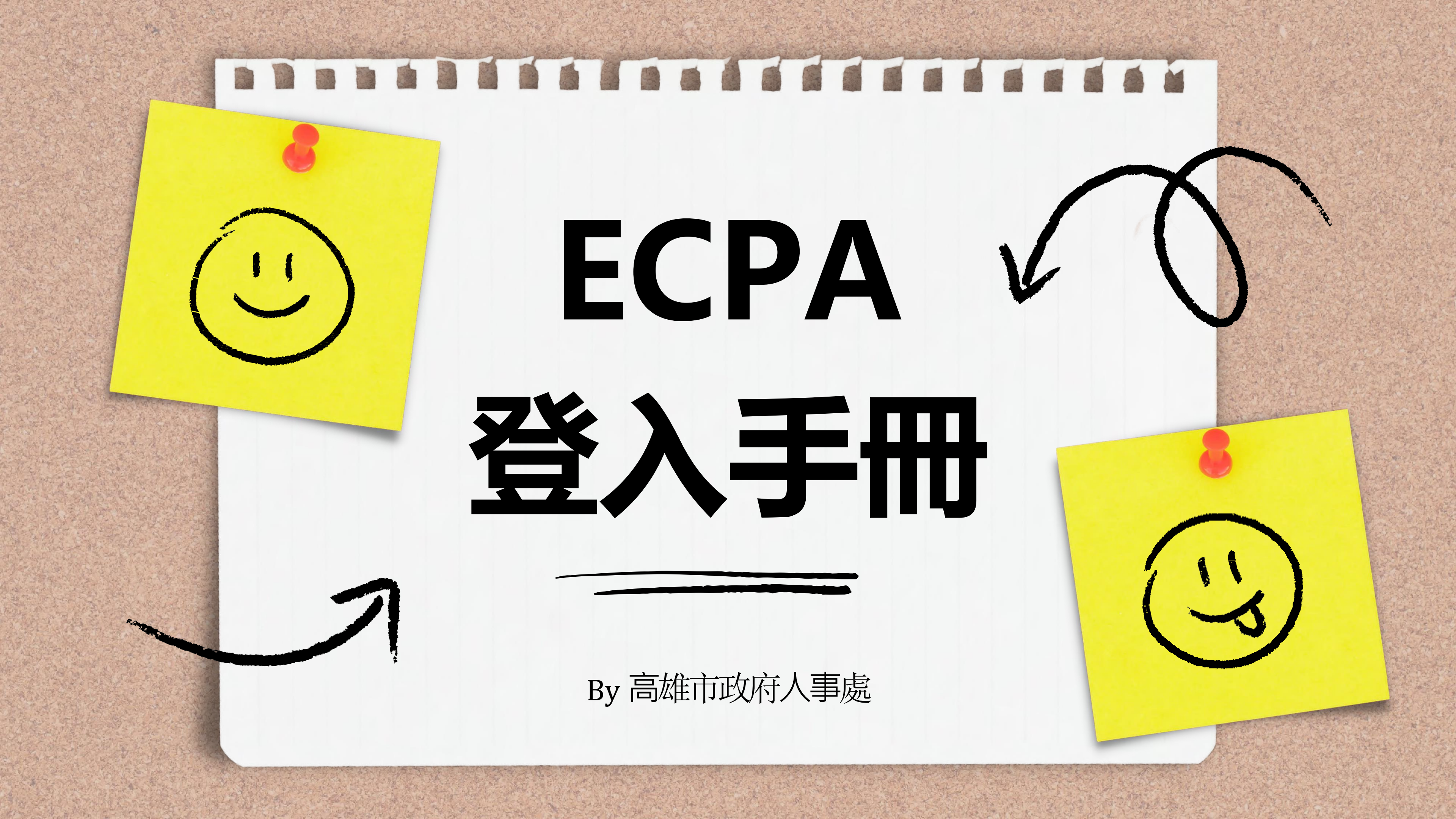

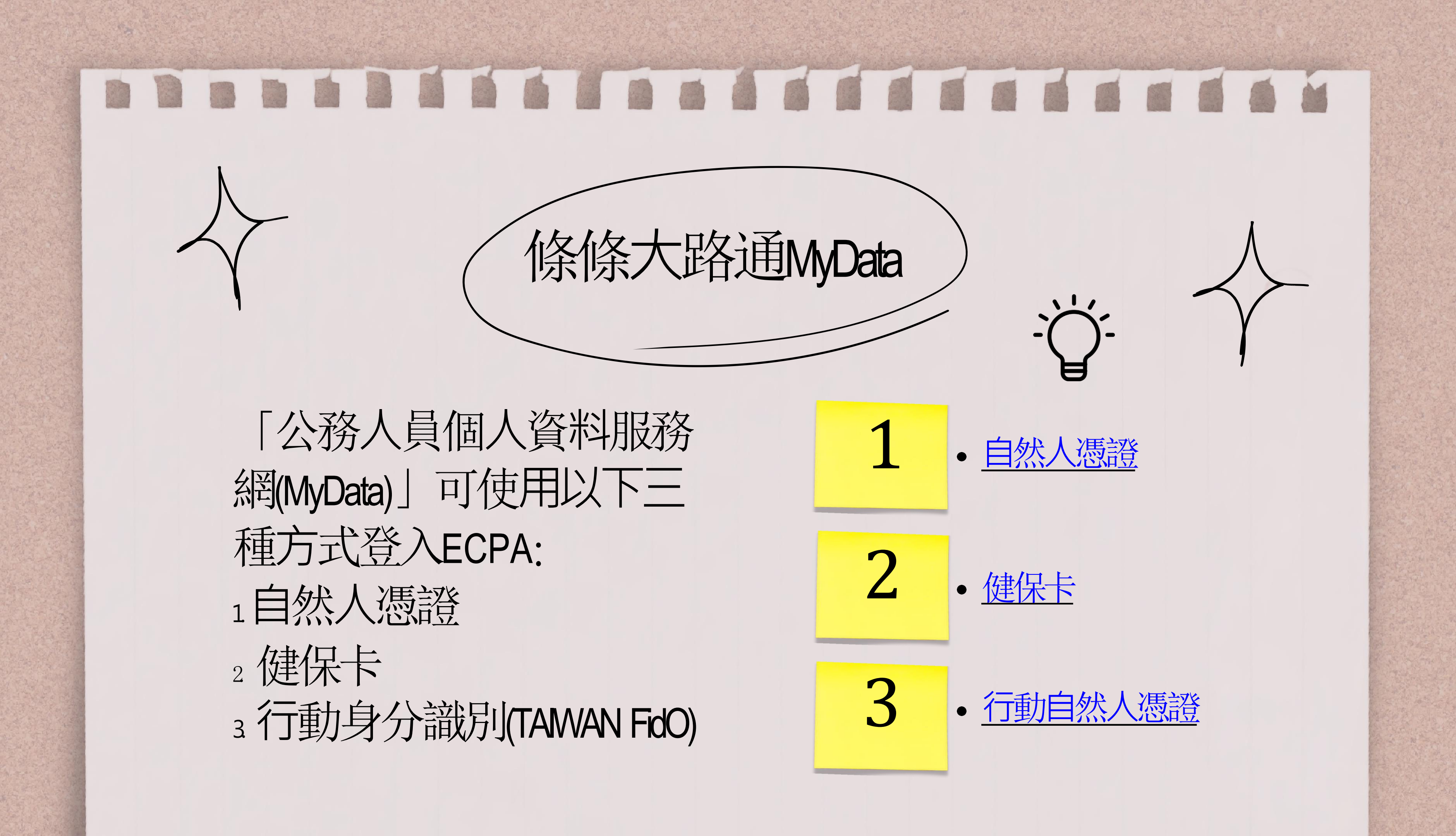

|    | Bert Stat                                                                                                    |                                            |                                                              | A States                         |                                       |                                           | Elizabeth.                                                           |
|----|----------------------------------------------------------------------------------------------------|--------------------------------------------|--------------------------------------------------------------|----------------------------------|---------------------------------------|-------------------------------------------|----------------------------------------------------------------------|
|    |                                                                                                    |                                            |                                                              |                                  |                                       |                                           |                                                                      |
| 我  |                                                                                                    |                                            | 保卡網                                                          | 健伊路服務                            | マ<br>学<br>学<br>新田                     | 登入                                        | 事前                                                                   |
| =  |                                                                                                    |                                            | K                                                            | 我的E政府<br>www.gov.tw              |                                       |                                           | (m) (A) (~)                                                          |
| 想知 | Ⅰ <b>道什麼?</b> 全                                                                                                    | ☆・・・・・・・・・・・・・・・・・・・・・・・・・・・・・・・・・・・・      |                                                              |                                  |                                       |                                           |                                                                      |
| 申勃 | 辡資格 ■                                                                                                    | 已領有健保卡之保險                                  | <sub>食</sub> 對象。                                             |                                  |                                       |                                           |                                                                      |
| 申勃 | <ul> <li>申辦流程■</li> <li>本國人可利用以下方式:         <ul> <li>(1) 手機申請:健保署委託臺灣網路認證股份有限公司結合5大電信業者(中華電信、台灣大哥方遠傳電信、亞太電信及台灣之星),透過4G行動網路進行身分識別。本國籍人士可使用本人之月租型手機門號及個人行動網路(4G)均可申請。請先安裝全民健保行動快易通APP,點選「裝置認證 / 行動電話認證」,然後依圖示輸入手機門號及身分證號核對身分,並輸入健保後4碼並設定密碼,開完成健保卡註冊及行動裝置綁定。</li> <li>(2) 電腦申請:10用「<u>健保卡網路服務註冊</u>∰」,使用讀卡機插入有效健保卡並輸入戶號及戶等<br/>鎮里鄰,即可於網路完成健保卡註冊。</li> <li>(3) 批次申請:經本人同意委由投保單位透過「<u>多憑證網路承保作業</u>∰」代為申請註冊。</li> </ul> </li> </ul> |                                            |                                                              |                                  |                                       |                                           | ፪信、台灣大哥大、<br>人士可使用本人申第<br>会通APP,點選<br>分,並輸入健保卡<br>並輸入戶號及戶籍幾<br>申請註冊。 |
|    |                                                                                                    | 2<br>外籍人士可<br>(1) 電腦申調<br>核發日期<br>(2) 批次申詞 | 利用以下方式:<br>青:利用「 <mark>健保卡約</mark><br> 、居留期限及背配<br>青:經本人同意委開 | 網路服務註冊∰」<br>面流水號,即可於<br>由投保單位透過「 | ,使用讀卡機排<br>網路完成健保卡<br><u>多憑證網路承</u> 仍 | 插入有效健保卡≦<br>註冊。<br><mark>【作業</mark> ⊕」代為■ | 並輸入晶片居留證之<br>申請註冊。                                                   |

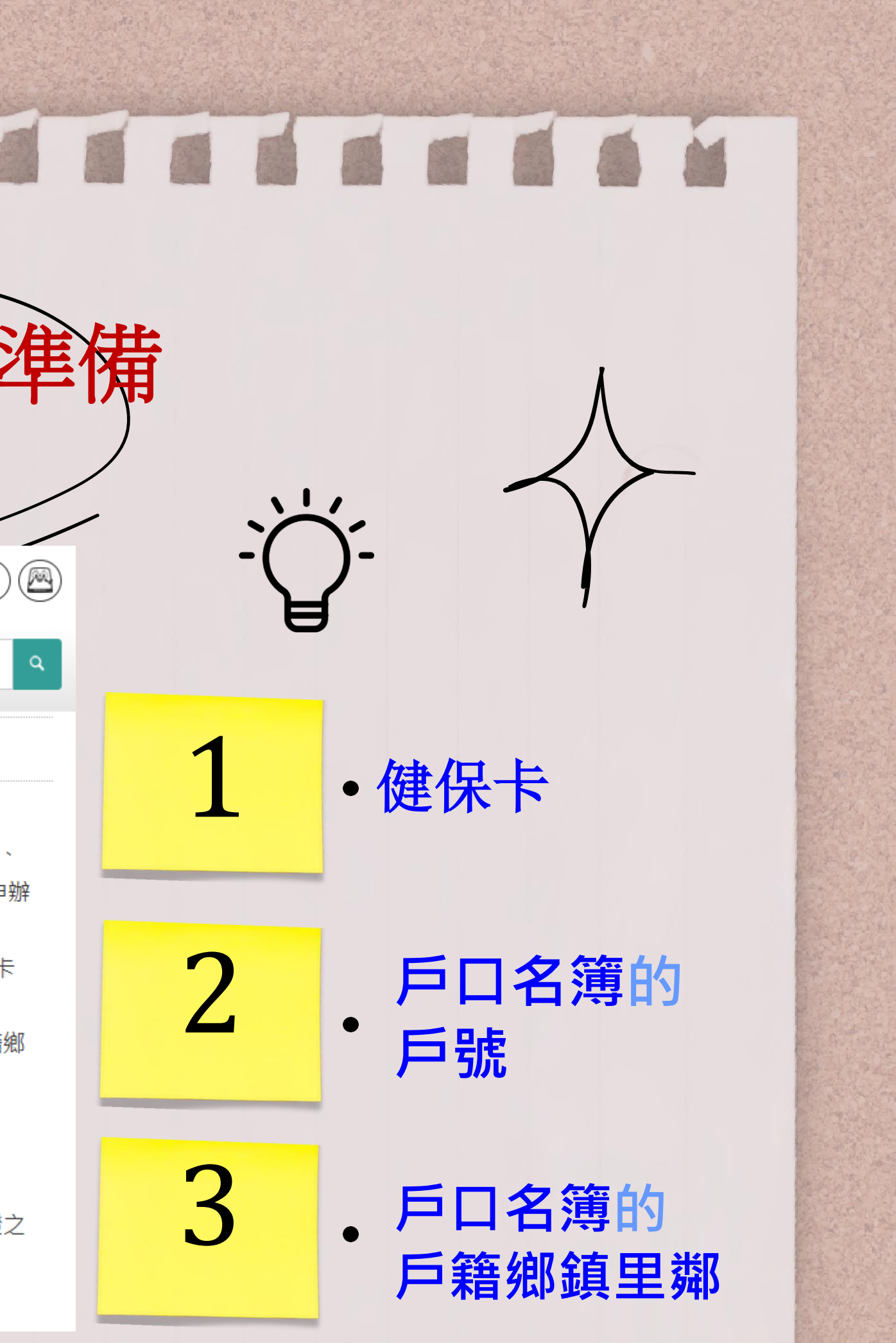

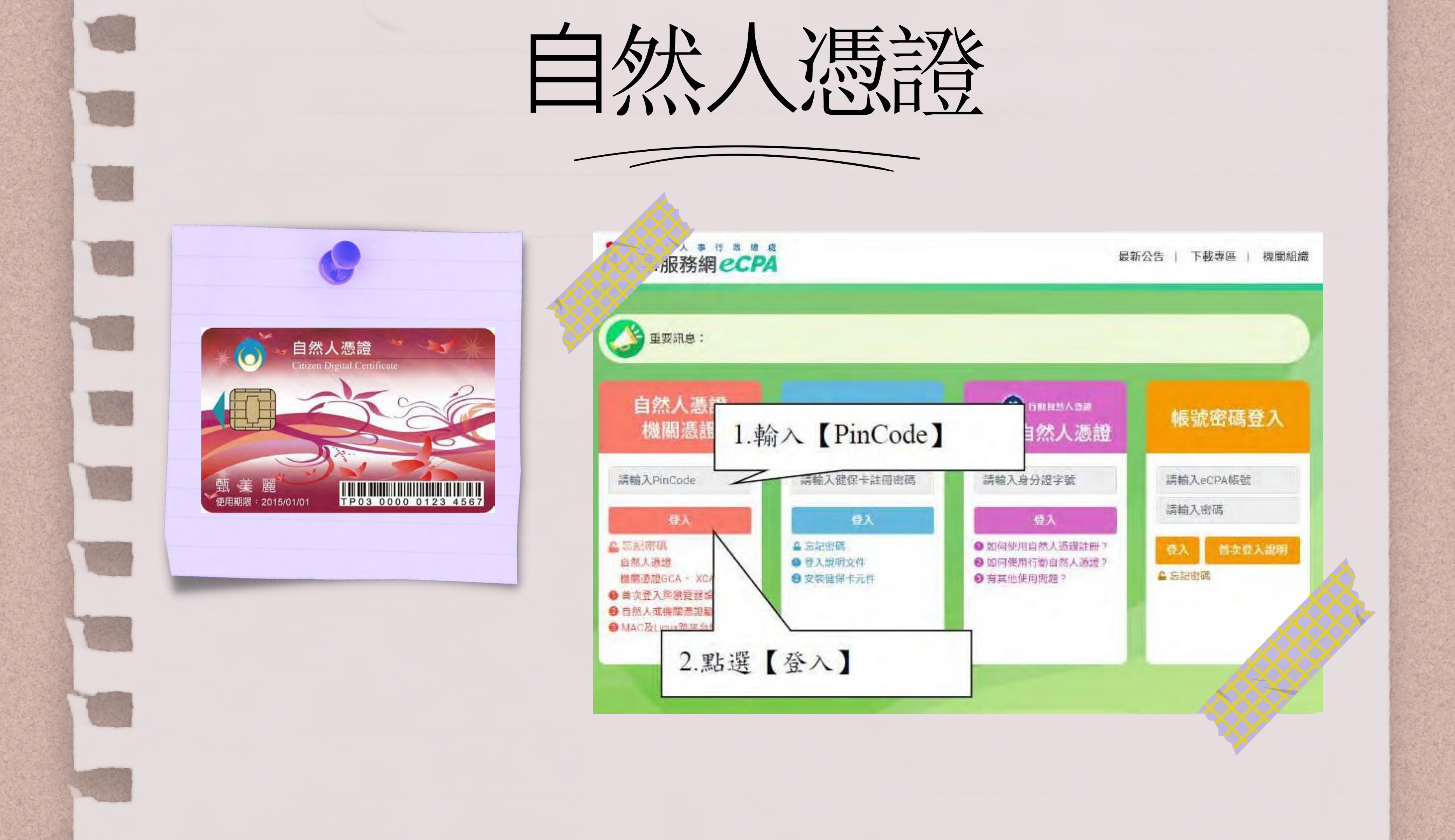

Solutions 自然人/機關憑證登入 小提示 自然人憑證\機關憑證 卡片: 🗸 密碼: \*\*\*\*\* • 無須"再按一次"登 登入 重新讀取卡片 入, 會導致讀卡機上 HiCOS卡片管理工具安裝及檢測說明 未讀取卡片出現錯誤 訊息。(如圖左) • 請等待讀卡機運作讀 取卡片,自動進入驗 目前無法讀取卡片,請檢查是否放置好後再登入! 證程序。(如圖右) 確認

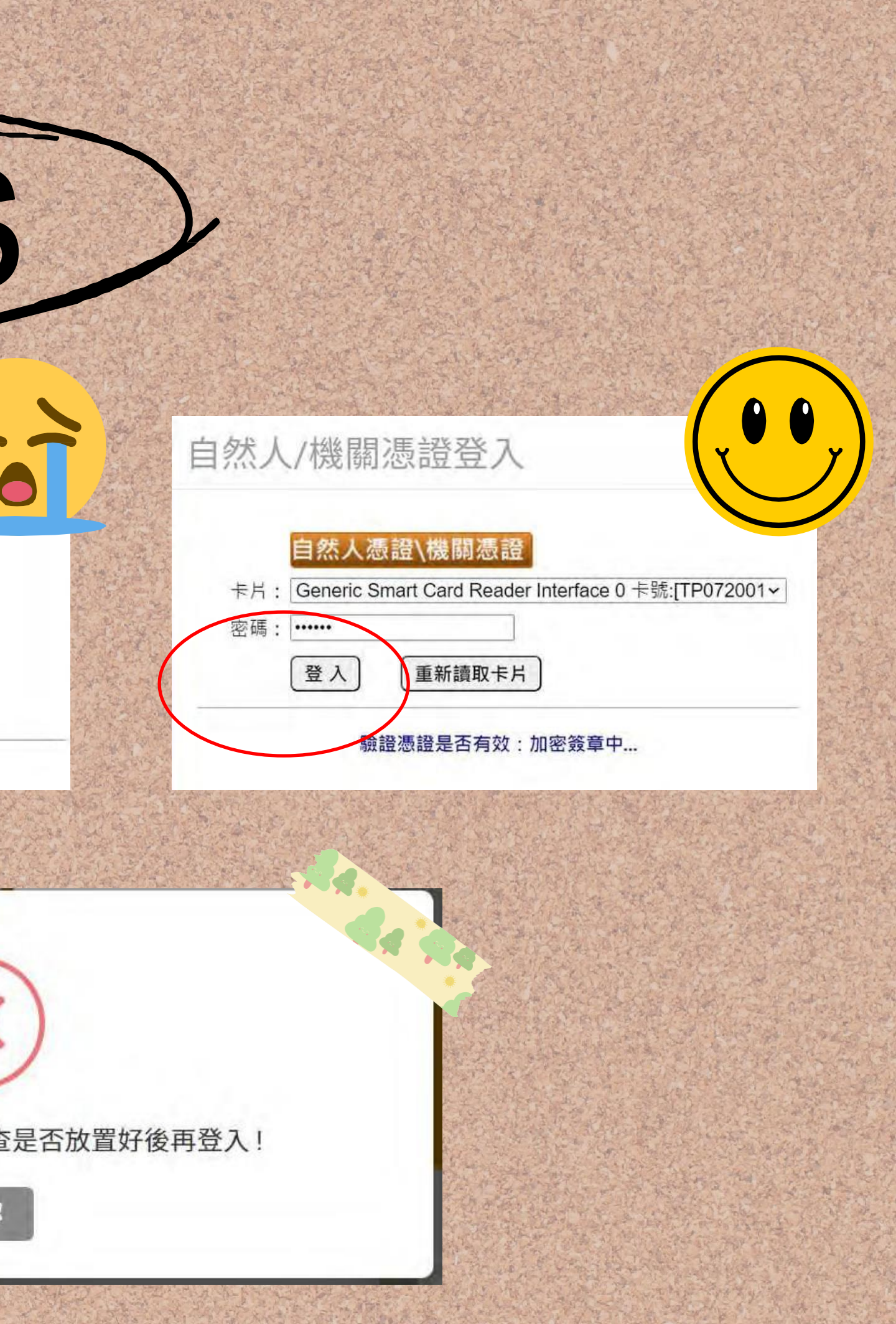

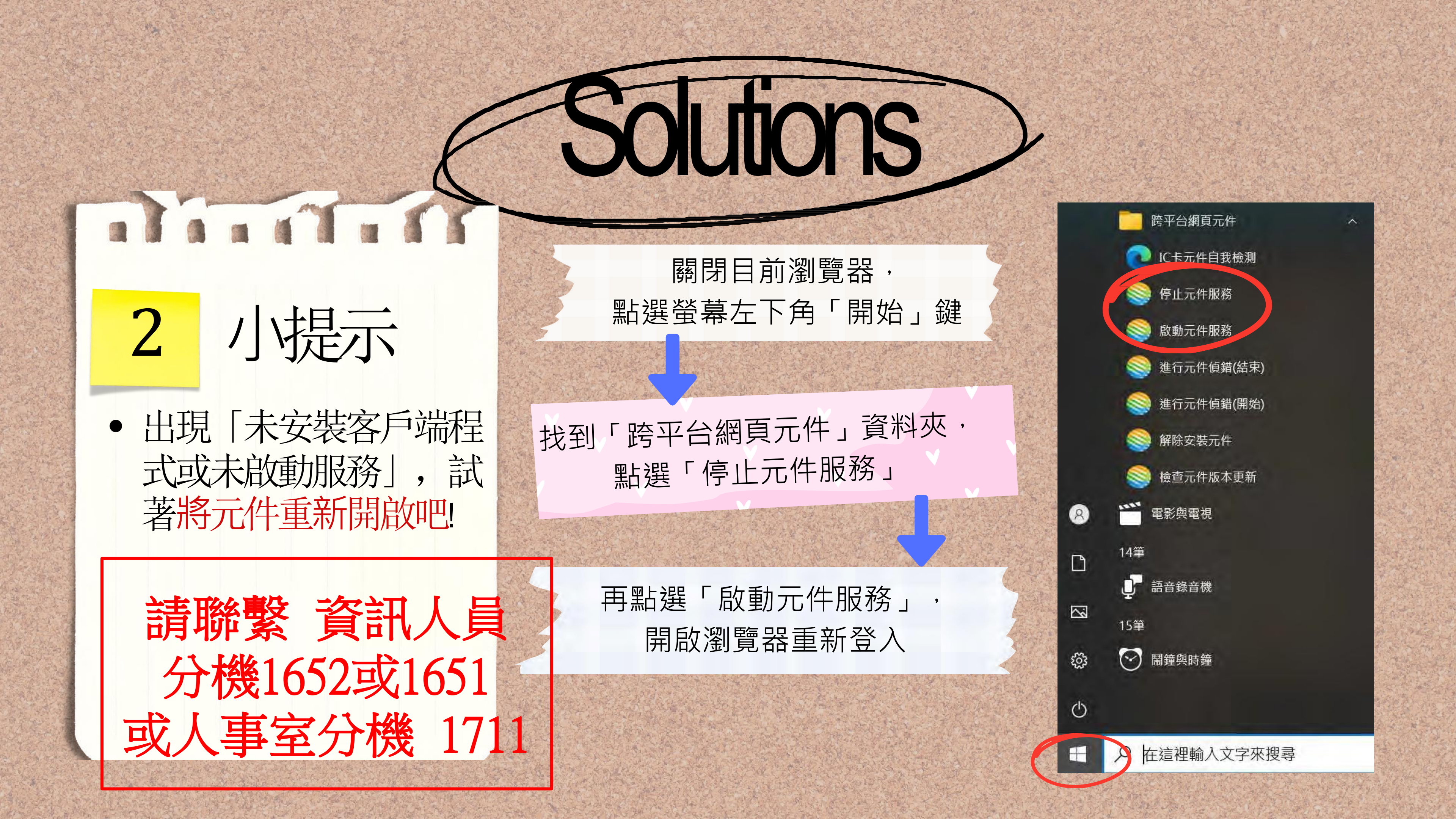

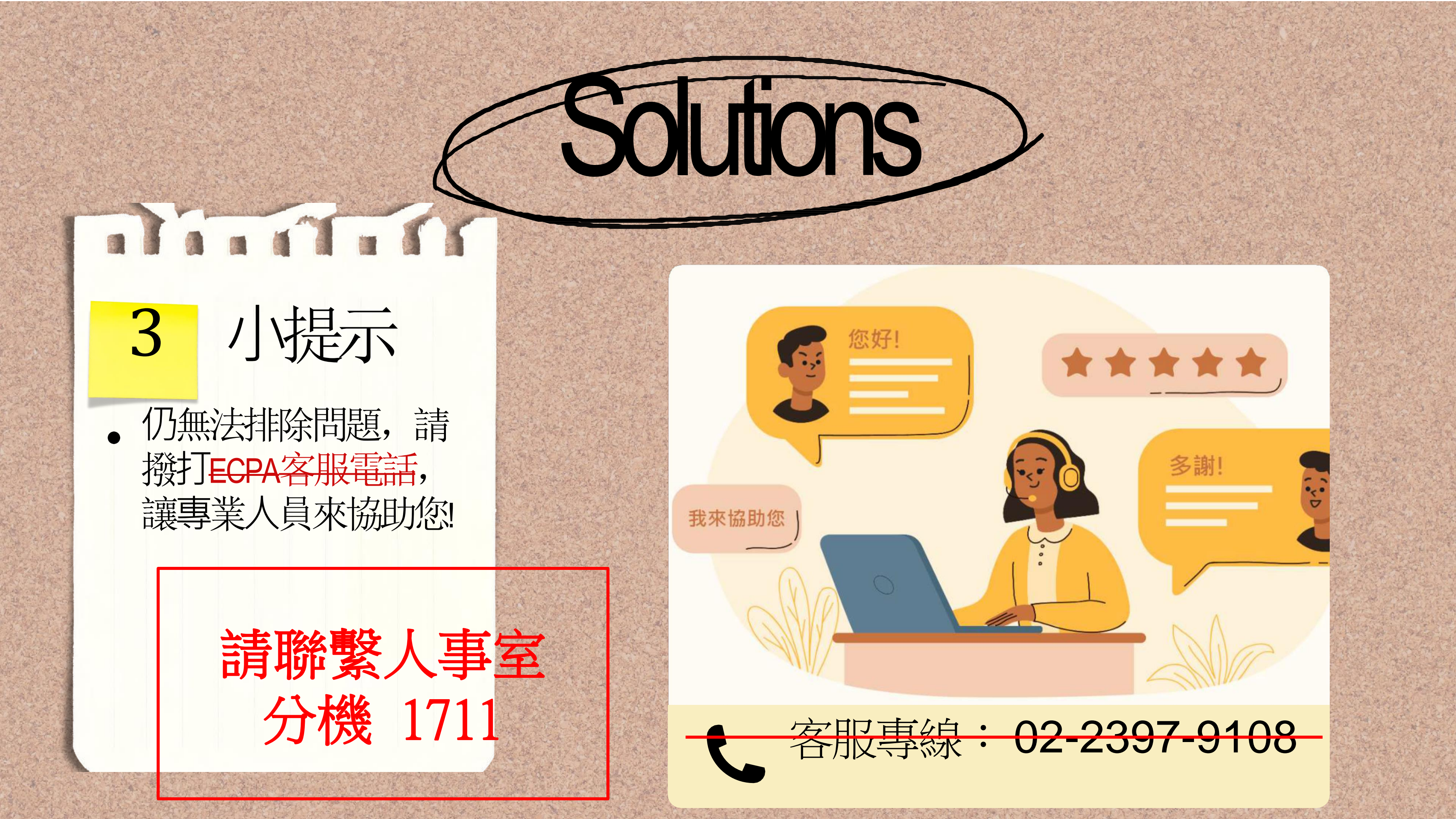

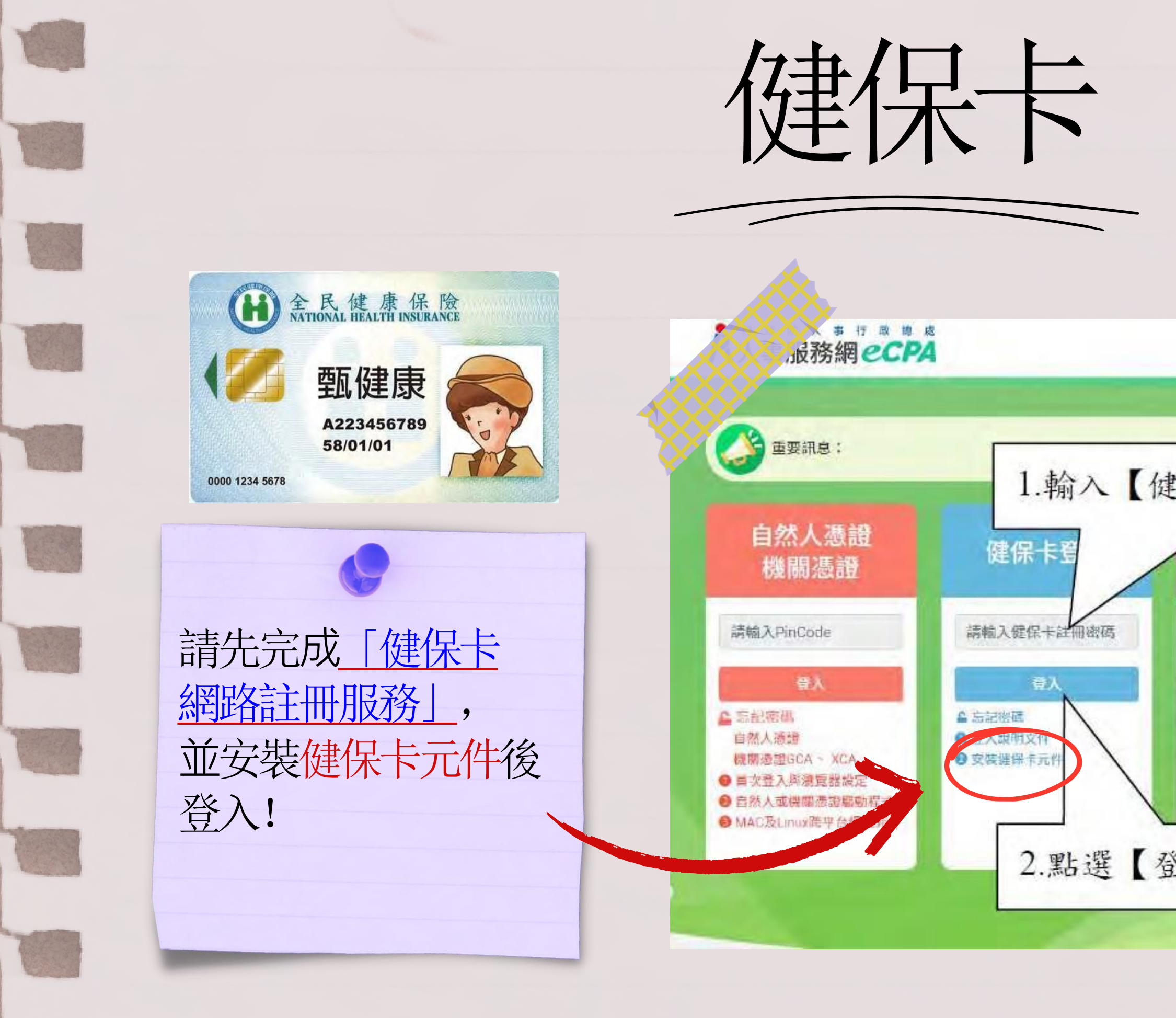

| 最新                                   | 新公告   下載專區   機關組織  |
|--------------------------------------|--------------------|
|                                      |                    |
| 保卡註冊密碼                               | 振號密碼登入             |
| 行動自然人憑證                              | 請輸入eCPA帳號          |
| 登入<br>●如何使用自然人透證註冊?<br>●如何使用行動自然人憑證? | 請輸入密碼<br>章入 首次登入成明 |
| ● 有其他使用問題?                           | ▲ 忘記密碼             |
| へ】                                   |                    |

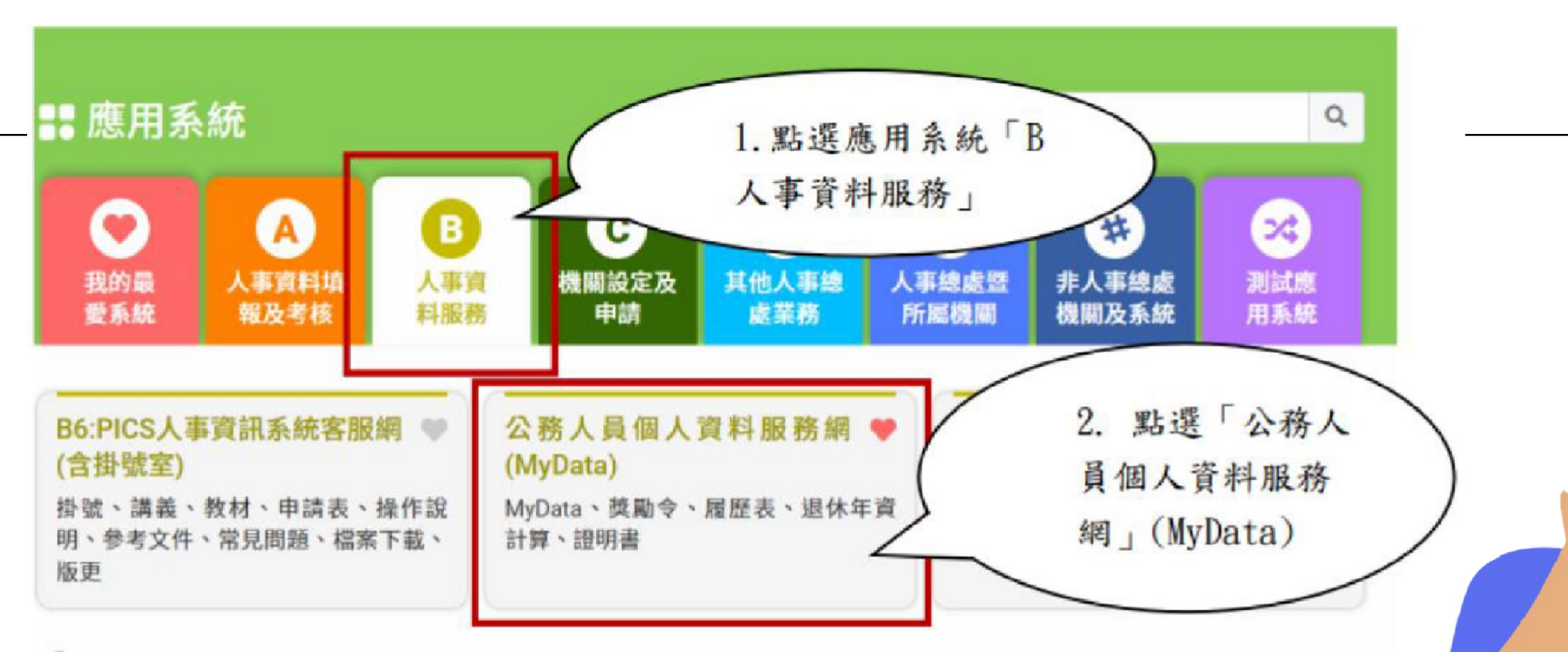

⑥ 簡易說明:點擊愛心圖示可以加入/取消常用;系統反灰表示不適用您現在之登入方式

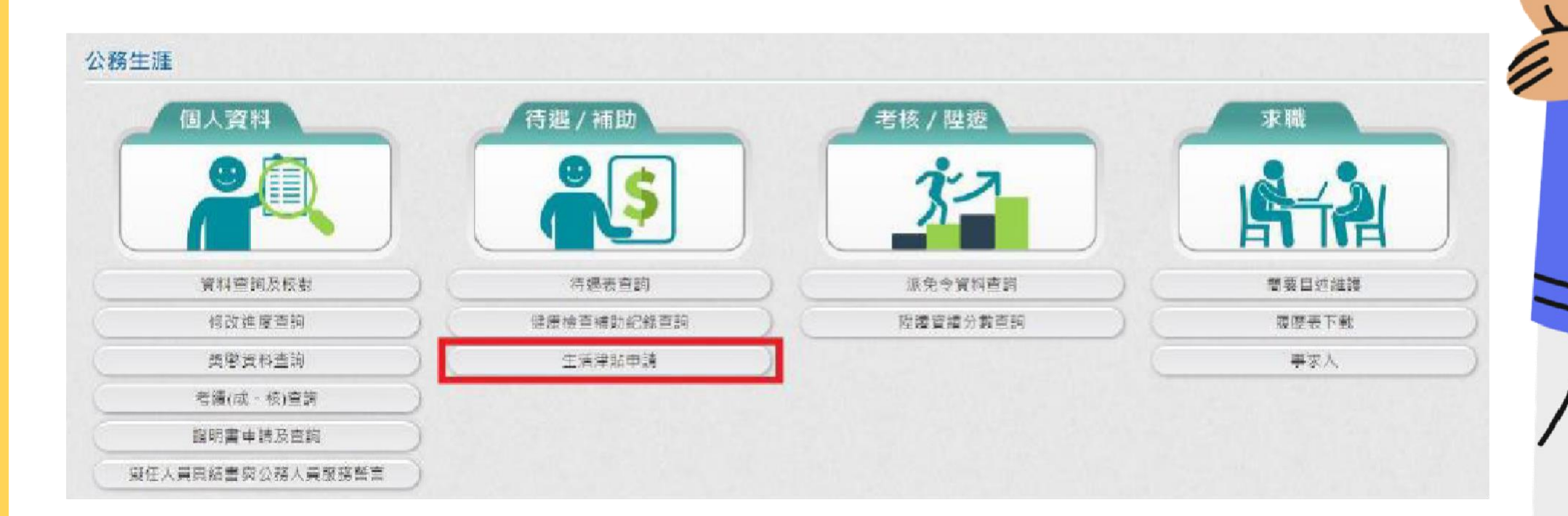

@高雄市政府人事處製作

# 如何找到Mydata 五分鐘就搞定!

登入ecpa 人事服務網 「公務人員個人資 料服務網」 (MyData) 待遇/補助: 生活津貼申請

|                                   | <ul> <li>申請項目:</li> <li>● 投資資目:</li> <li>■ 投資資目:</li> <li>         服約算位:</li> <li>(02)12345678#111 EMail: aaa@dgpa.gov.tw</li> </ul>                                                                                                    |
|-----------------------------------|----------------------------------------------------------------------------------------------------|
| 中請項目                              | 🗮 and Bandwal (not hilling with the                                                                                                    |
| 子女教育補助 我要申請 申請紀錄查詢                | 拉子女就讀之學制區分。白小學至大學及還立學院等編準。<br>■中請期際:                                                                                                    |
| 結搭補助 我要申請 申請紀錄查詢                  | 第一學期 該學年度10月25日前<br>第二學期 該學年度04月10日前                                                                                                    |
| 生育補助 我要申請 申請紀錄查詢                  | 申請說明:<br>1.公教人員子文陽在臺澎金馬地匯居住,洗讀政府立案之公私立大專以下小學以上學校建業正式生,可按規定申請。<br>2.公教人員子文以未編且無聽樂幣與模申請人扶養海際。公教人員申請子文教育補助時,其未婚子文如儒衛從寧經常性工                                                                                                    |
| 着量喪葬補助 <b>我要申請</b> 申請紀錄直詢         | <ul> <li>市。日田学日用六间与上下半均等尺所得(派所得限这中就之所等) 滋勉勞工基本工具育,以丙嗪預請,小何申請補助。</li> <li>3公数入員子女具有下列情形之一者,不得申請子女教育補助。但不包括領助使房學生獎舉金、清惠獎舉金、馬問團體變學 學金及就讀图中小未回特別與分溢完全(減久)學結論或政府提供獎助者:</li> <li>(1)金允或減免學發資(當十二年團問基本敬意學費補助)。</li> <li>(2)屬末具學種之學校或補習班學生。</li> <li>(3)就績公辂公中等以上學校之盤顯生。</li> <li>(4)就績無特定經驗年限之學校。</li> <li>(5)已處內單公於與依於學書用優待後個單病公論、減免學組織之僅待。</li> <li>(6)已頓取讓他政府提供之換(補)時。</li> <li>4.公数入員子女除就讀願中小未回特別是分全強(減免)學雜選及政府提供獎助者,依丟訂數誤申請子女教商補助外,其實際<br/>鐵約之學雜費低於子女教育補助表訂數頗者,僅得申請補助其實際繳動數額。</li> </ul> |
| ① 申請前請先準備「擬備文件」(必要                | <ul> <li>■損傷文件:</li> <li>1.戶口名類(公妾上傳)</li> <li>2.收置單據(公私立高中【職】以上必要上傳)(必要上傳)</li> <li>3.開學日前6個月工作平均每月所得證明</li> <li>4.其他證明文件</li> </ul>                                                                                                    |
| 上傳)證明文件非必要上傳文件,請<br>視實際申請狀況上傳收費單據 | <ul> <li>一 我已閱讀上文並瞭解相關規定。</li> </ul>                                                                                                    |
| ② 國中、國小無須繳驗                       | 回上頁 録上申請                                                                                                    |

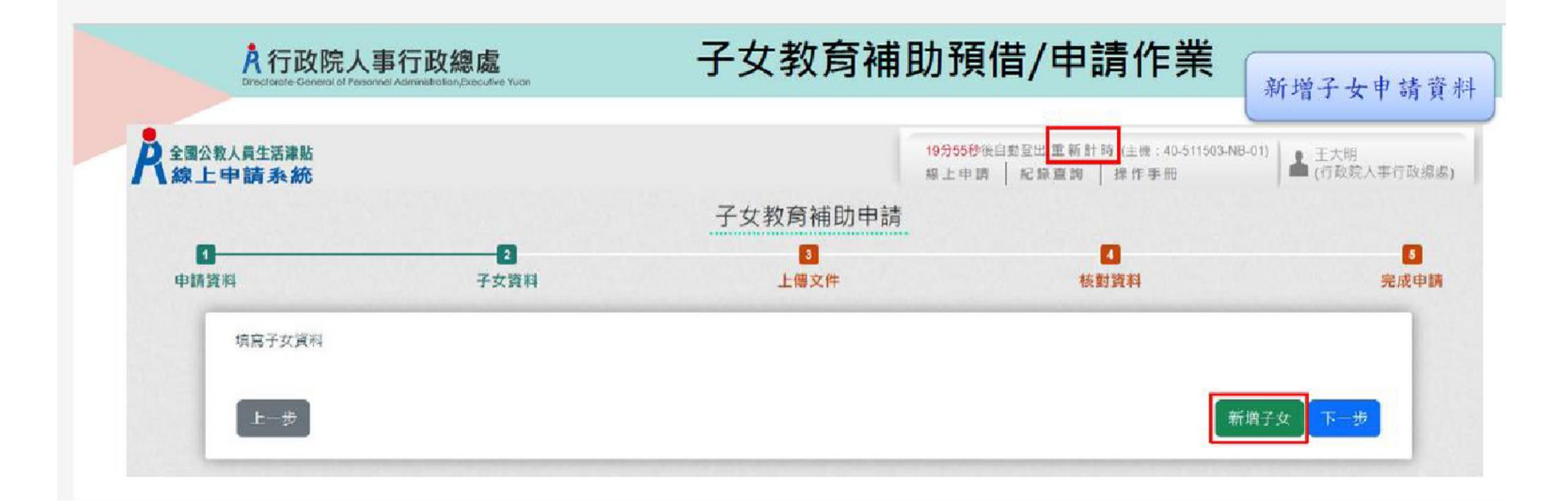

@高雄市政府人事處製作

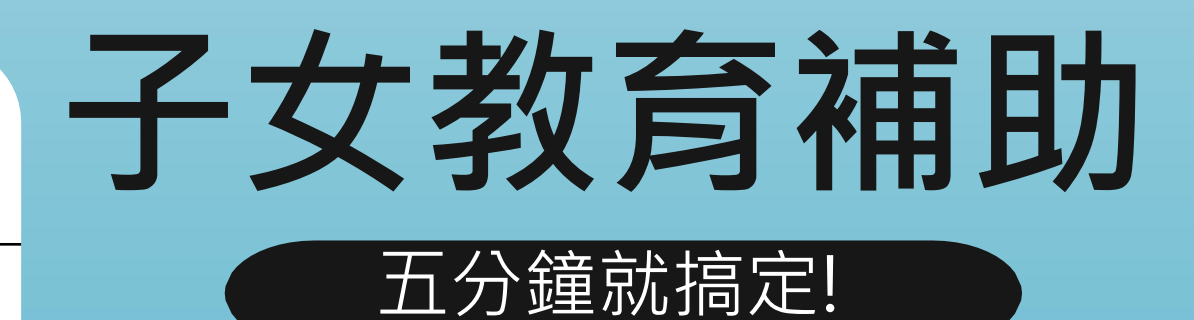

步驟1: 選取子女教育補助 「我要申請」 新増子女 申請資料

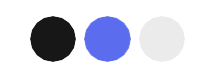

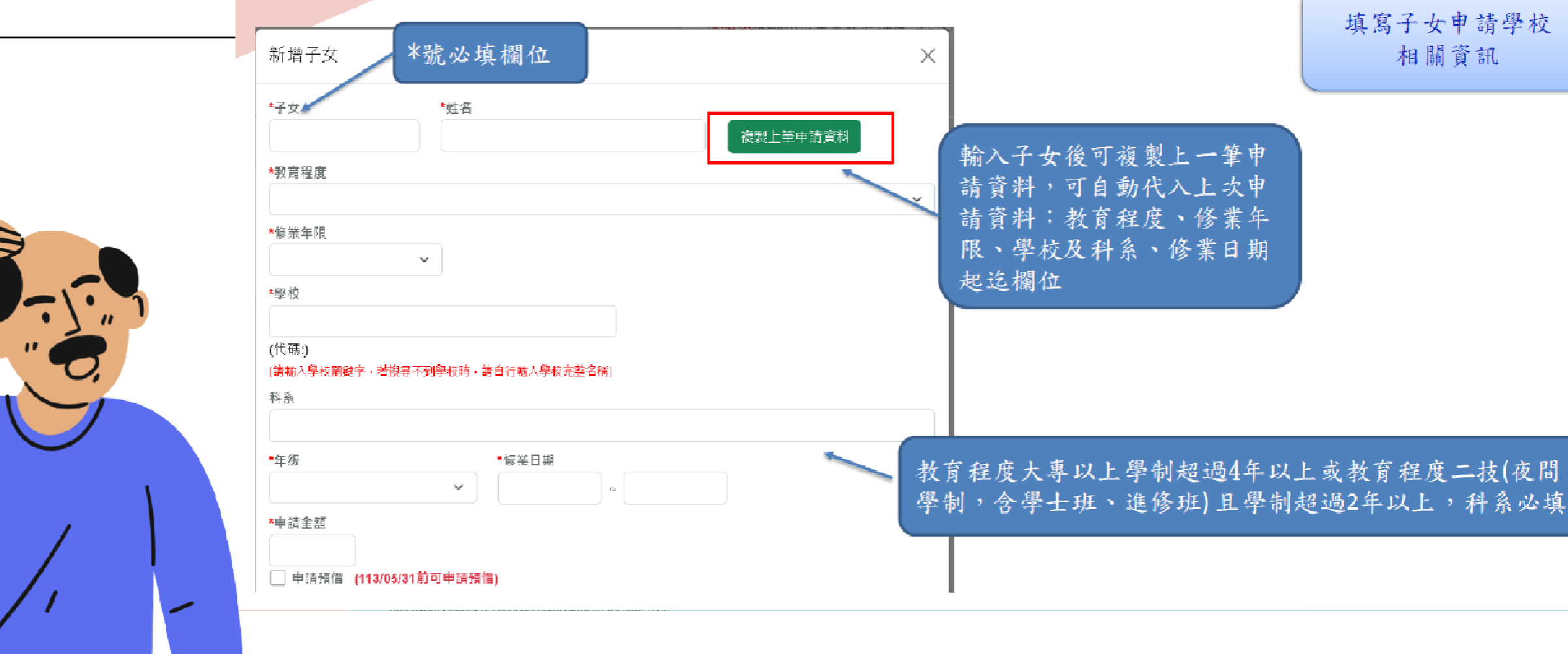

#### 繳費相關證明文件

[選擇檔案]點選檔案後,確認檔案無誤後,再按[上傳],完成附件上傳。 單一上傳檔案須小於 2 MB,其副檔名限為 .jpg .jpeg .gif .pdf 上傳附件限本案相關公文及其附件 本人所上傳之附件與正本相符且均屬實無訛,如有不實願自負法律責任。 1. 國中小以下可不需檢附繳費證明文件 2. 預借可暫不上傳繳費證明文件, 清選擇繳費相關讚明檔案 但日後需辦理「核銷作業」補件。 選擇檔案 沒有選擇檔案 上傳 3. 檔案支援. jpg . gif . pdf 檔案最大為2MB 附件說明(可輸入200個中文字)

確認

@高雄市政府人事處製作

-

相關資訊

子女教育補助

### 五分鐘就搞定!

## 步驟2: 填寫子女申請學校

### 相關資訊

(僅第1次填寫, 以後可複製上筆申請資料)

檢附繳費證明文件

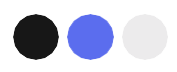

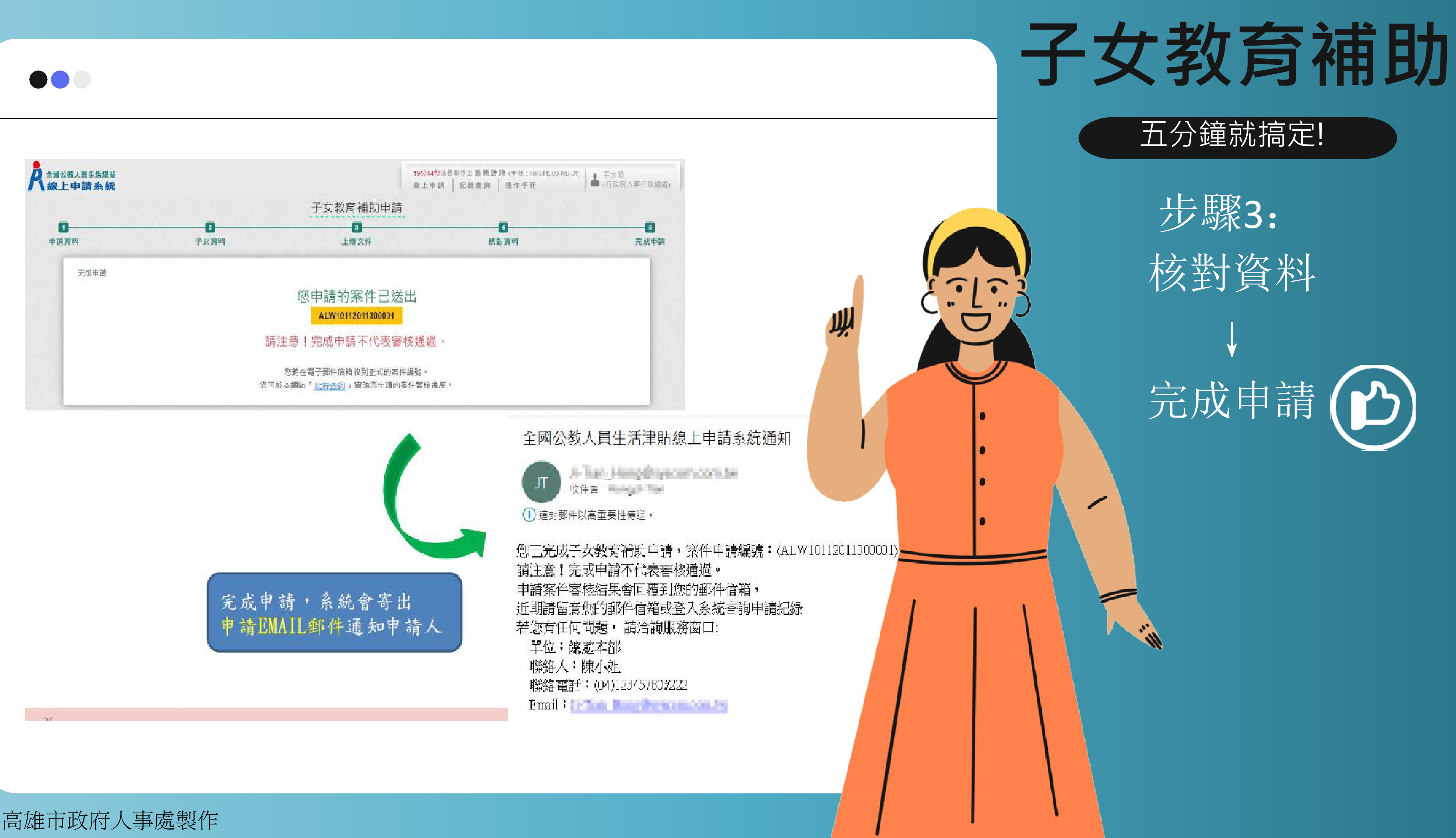

@高雄市政府人事處製作

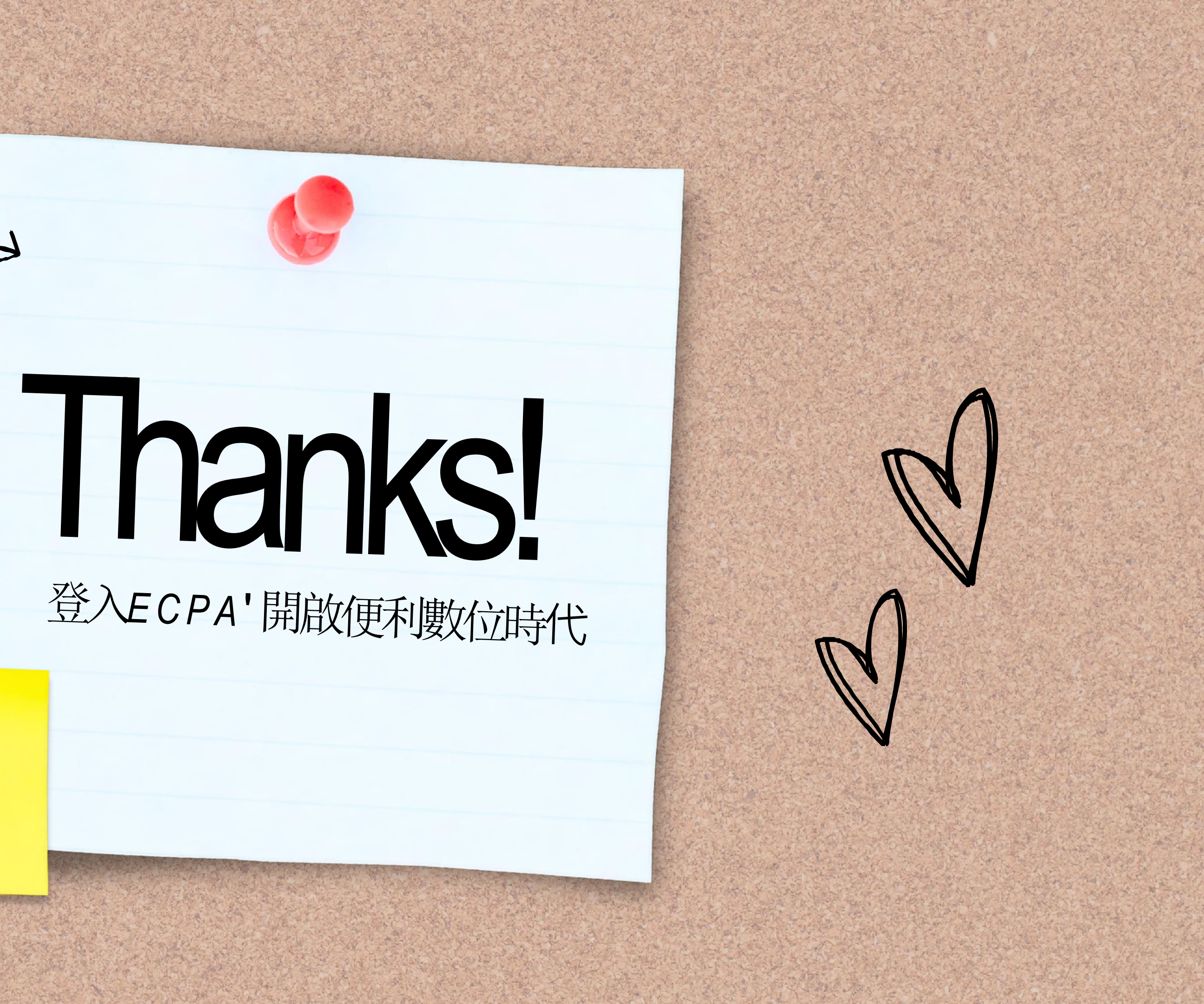

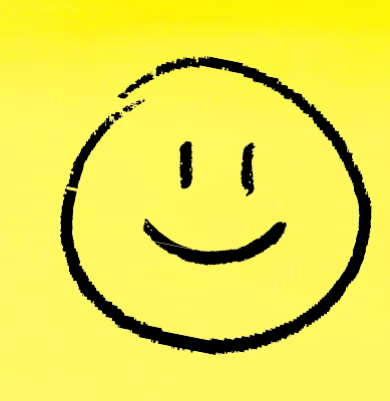